## Die Tablets sind da! Ran an die Buletten!

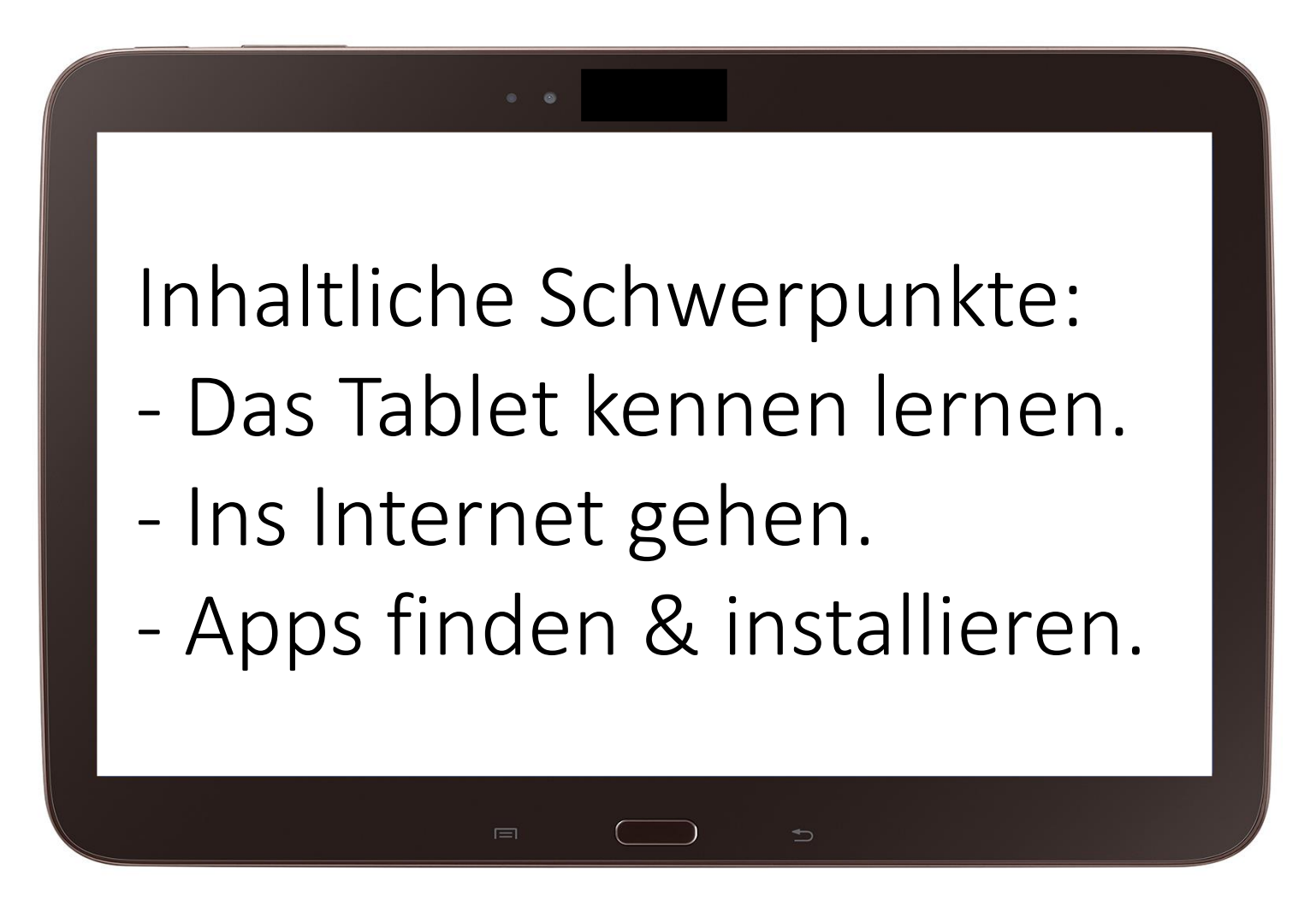

## Die obere Kante des Tablets.

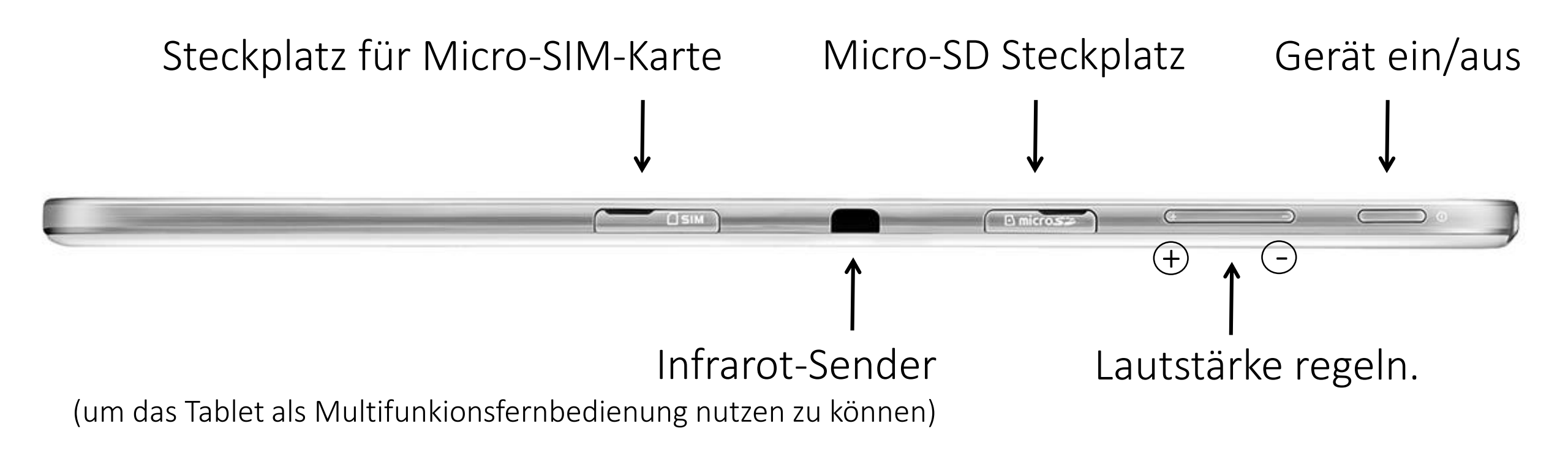

## Ladegerät bestehend aus Adapter & USB-Kabel

- 1. zum Laden des Akkus (an Steckdose oder PC)
- 2. zur Datenübertragung (z.B. Verbindung mit einem PC)

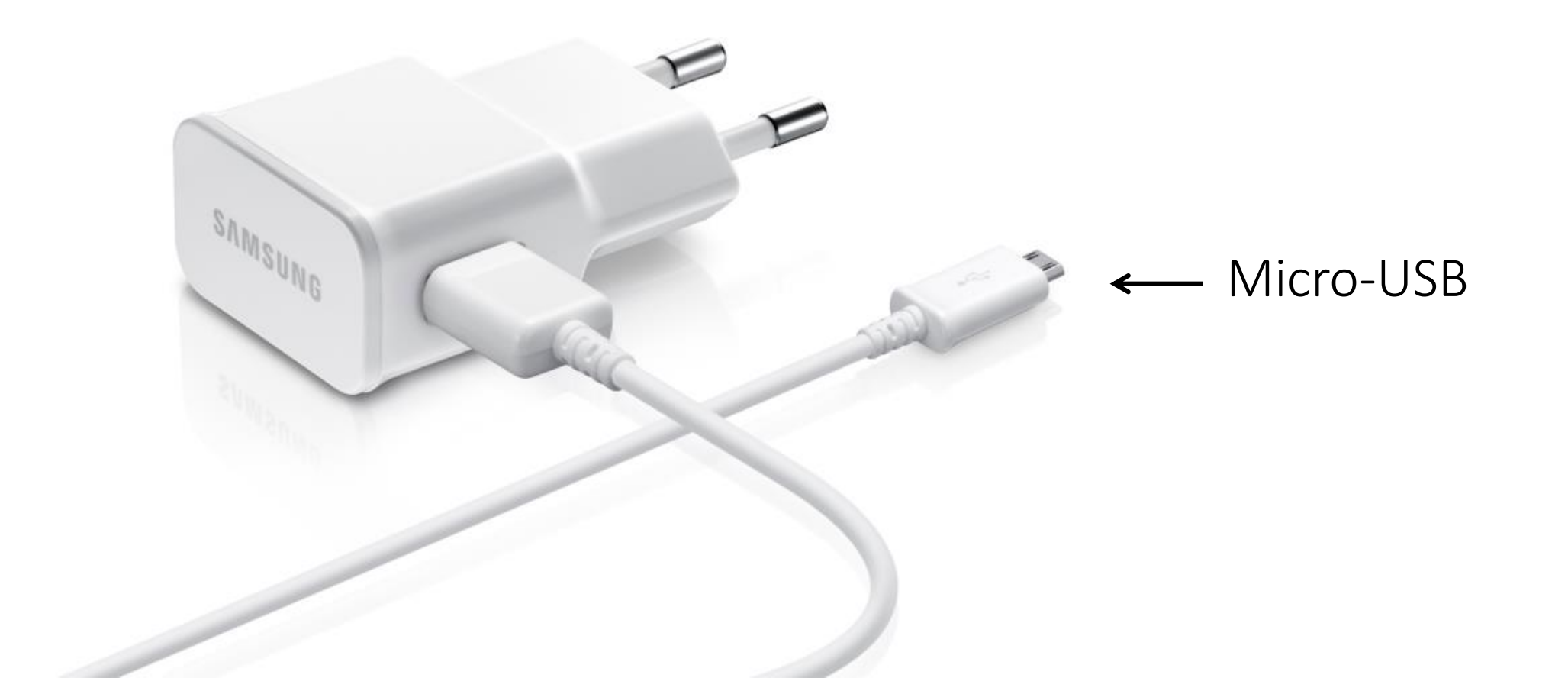

### Zugang für Micro-USB-Kabel an der Geräteunterseite des Tablets

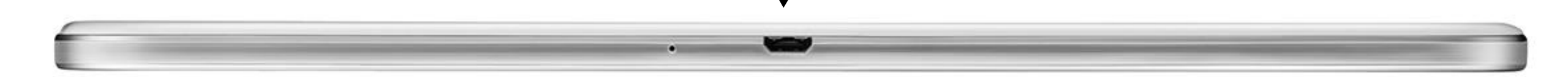

# Nach dem Anstellen des Tablets werden Sie um Eingabe des 4stelligen SIM-PINs gebeten.

mp in Zusam BASE X 2 ABC 3 DEF 5 JKL 6 MNO 4. GHU 7 PORS Stifsung digitale-chancen SIM/USIM-Karite ist despendit Notrui

Nachdem Sie diesen eingegeben haben, müssen Sie die Eingabe mit "OK" bestätigen.

# Wurde der SIM-PIN erfolgreich eingegeben, gelangen Sie zur Startseite des Tablets.

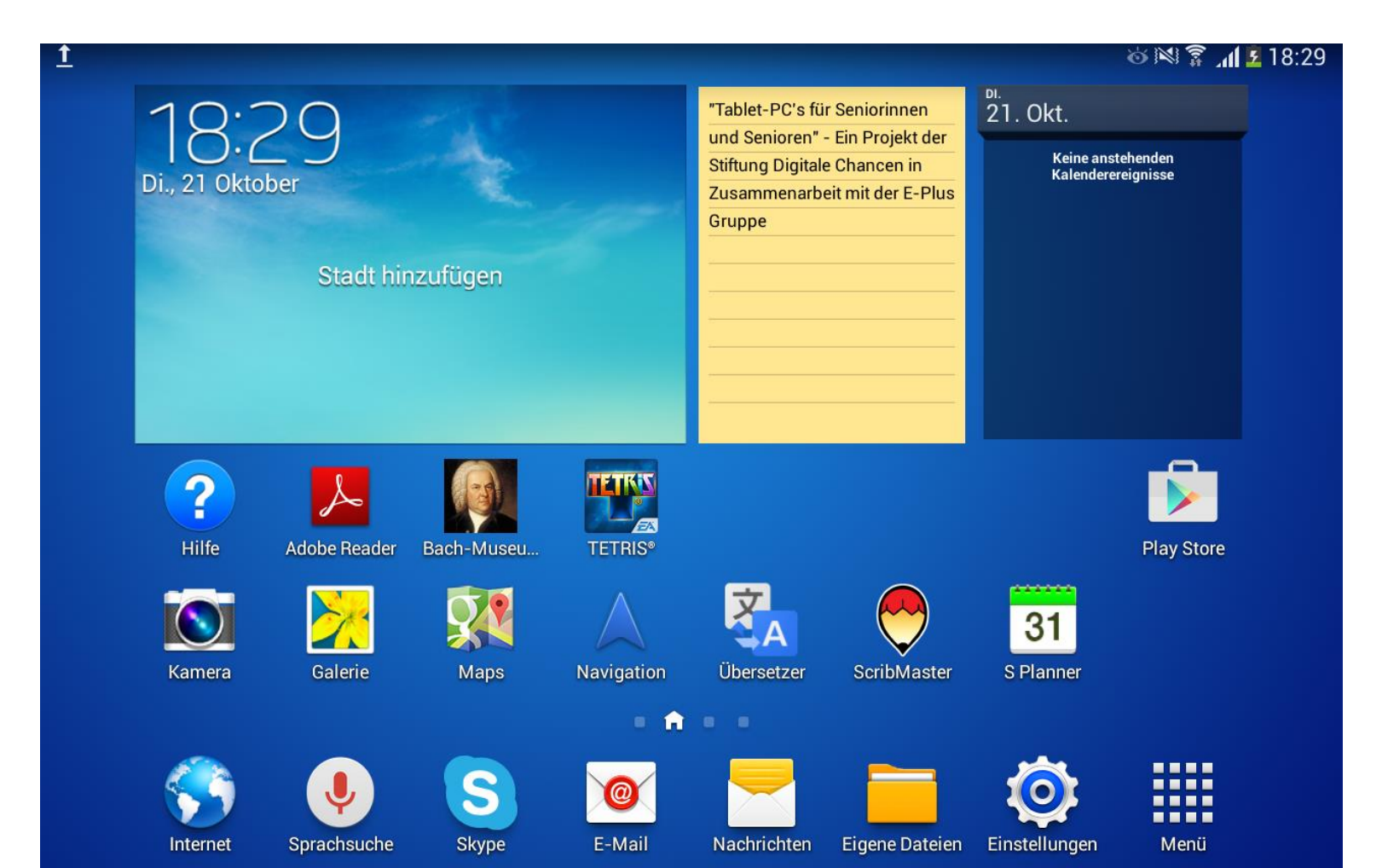

# Unter "Einstellungen" können Sie Änderungen vornehmen, z.B. andere Schriftgröße.

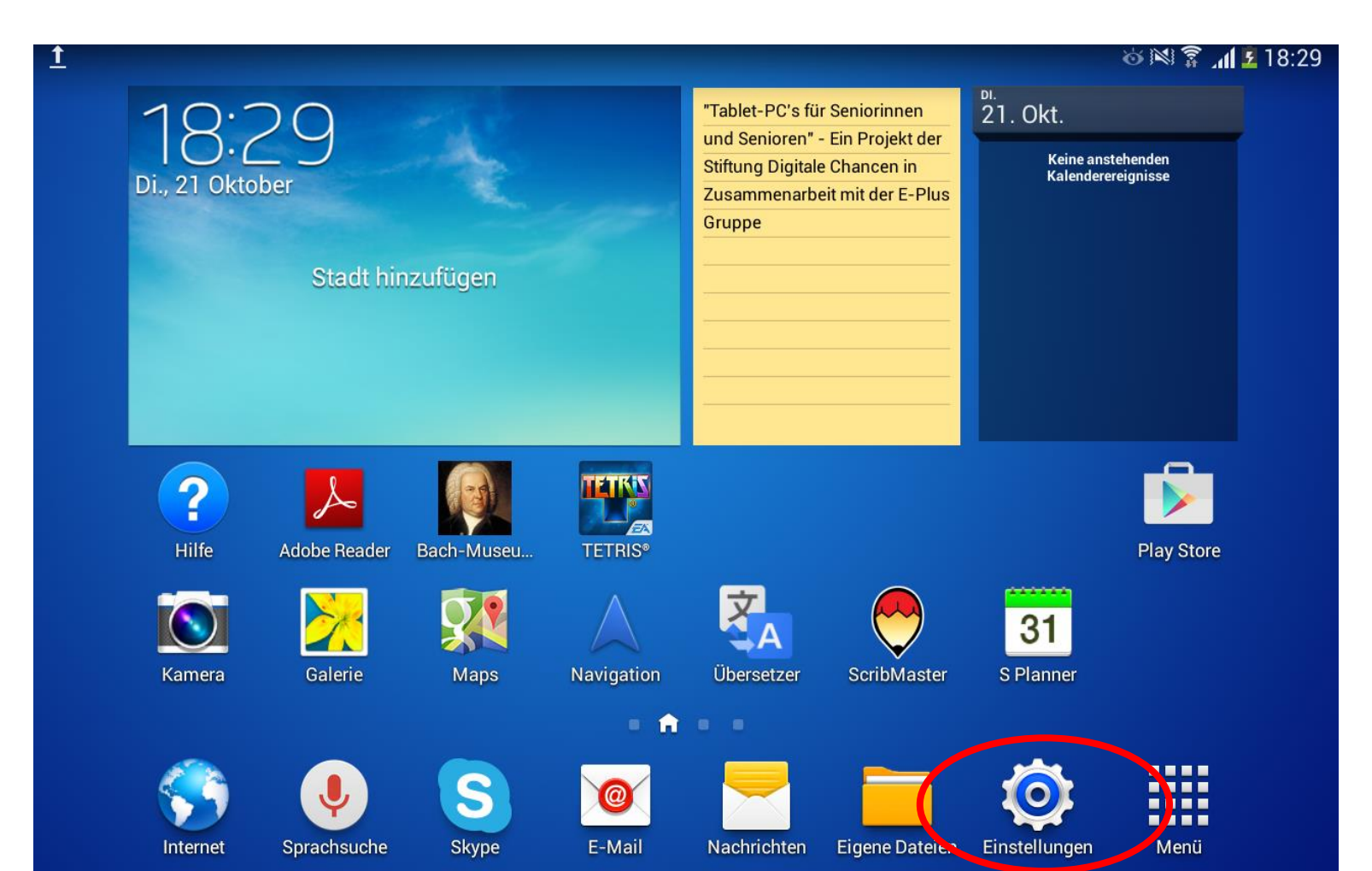

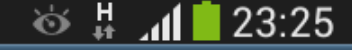

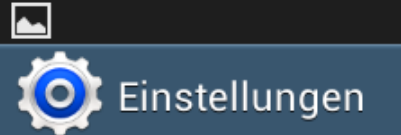

### Drahtlos und Netzwerke

| 🛜 WLAN                     |
|----------------------------|
| Bluetooth                  |
| Datennutzung               |
| •••• Weitere Einstellungen |
| Gerät                      |
| Ruhemodus                  |
| S Fahrzeugmodus            |
| Ton                        |
| Anzeige                    |
| Speicher                   |
| Energiesparmodus           |

| Anzeige                                          |              |
|--------------------------------------------------|--------------|
| Bildschirm                                       |              |
| Bildschirmmodus<br>Bildschirmmodus auswählen     | $\mathbf{>}$ |
| Helligkeit                                       | $\mathbf{>}$ |
| Bildschirm-Timeout<br>Nach 5 Minuten Inaktivität | $\mathbf{>}$ |
| Bildschirmschoner<br>Aus                         | Ο            |
| Funktionen                                       |              |
| Smart Screen                                     |              |
| Schriftart                                       |              |
| Schriftstil<br>Standardschriftart                | $\mathbf{>}$ |
| Schriftgröße<br>Sehr klein                       | $\mathbf{>}$ |
| Lesbarkeit verbessern<br>Textklarheit verbessern |              |

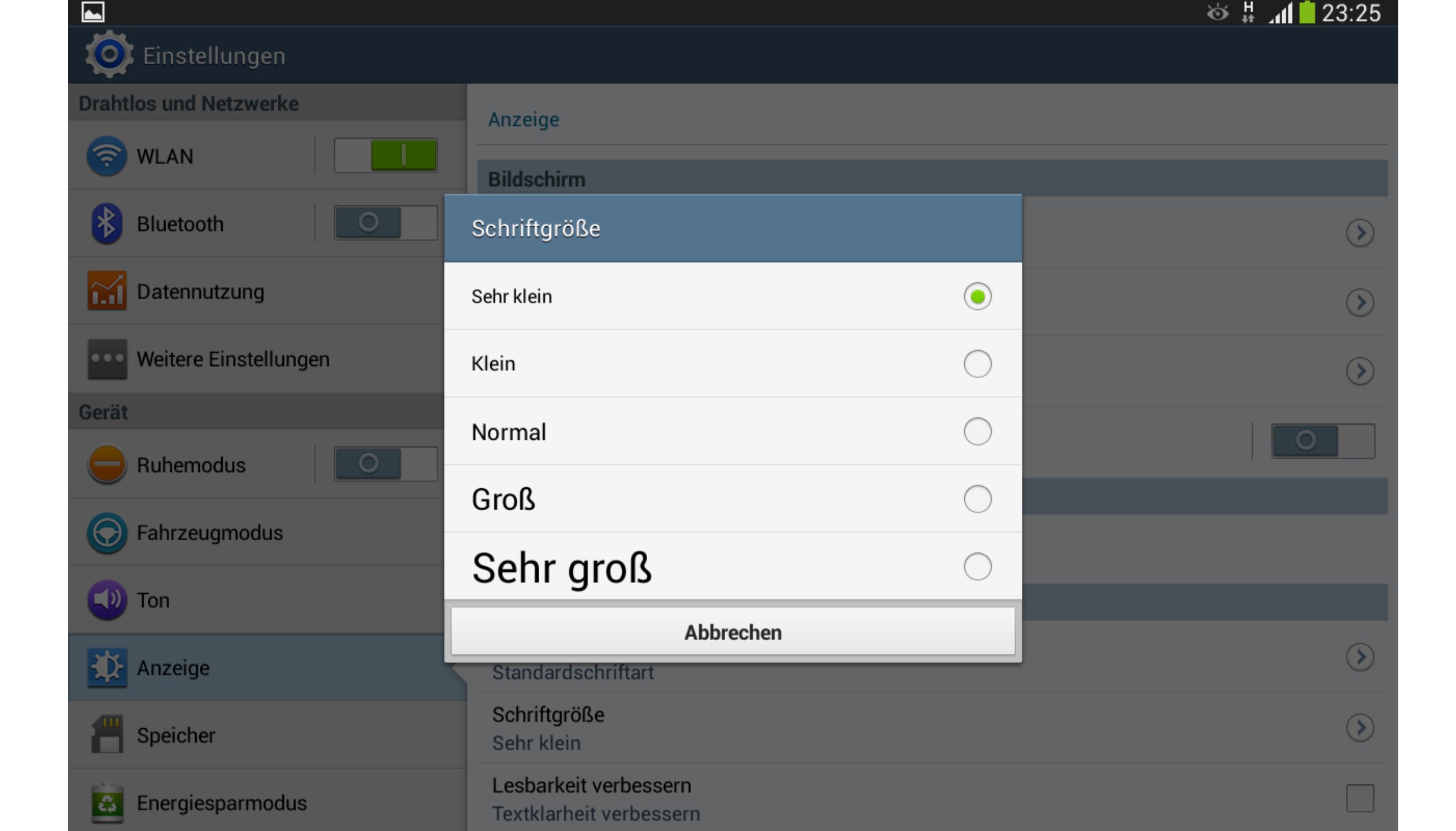

| Einstellungen              |                                               |                         |
|----------------------------|-----------------------------------------------|-------------------------|
| Drahtlos und Netzwerke     | Anzeige                                       |                         |
| WLAN                       | Bildschirm                                    |                         |
| Bluetooth                  | Bildschirmmodus                               | $\mathbf{\mathfrak{S}}$ |
| 📶 Datennutzung             | Informationen                                 | $\mathbf{>}$            |
| •••• Weitere Einstellungen | Sebr große Schriften werden nur in bestimmten |                         |
| Gerät                      | Anwendungen verwendet. In allen anderen       | $\bigcirc$              |
| e Ruhemodus                | Nicht erneut anzeigen                         |                         |
| S Fahrzeugmodus            | ОК                                            |                         |
| 💿 Ton                      | Smart Screen                                  |                         |
| Anzeige                    | Schriftart                                    |                         |
|                            | Schriftstil<br>Standardschriftart             | $\bigcirc$              |
|                            | Schriftaröße                                  |                         |
| Energiesparmodus           | Sehr groß                                     |                         |

**~** 

### vorher

### nachher

|                            |                                                  | ര് 🛱 📶 🛑 23:25 |
|----------------------------|--------------------------------------------------|----------------|
| 🔯 Einstellungen            |                                                  |                |
| Drahtlos und Netzwerke     | Anzeige                                          |                |
| 🛜 WLAN                     | Bildschirm                                       |                |
| Bluetooth                  | Bildschirmmodus<br>Bildschirmmodus auswählen     | $\bigotimes$   |
| Tatennutzung               | Helligkeit                                       | $\bigcirc$     |
| •••• Weitere Einstellungen | Bildschirm-Timeout<br>Nach 5 Minuten Inaktivität | ۲              |
| Gerät                      | Bildschirmschoner                                |                |
| C Ruhemodus                | Aus                                              | O              |
|                            | Funktionen                                       |                |
| S Fahrzeugmodus            | Smart Screen                                     |                |
| 🕖 Ton                      | Schriftart                                       |                |
| Anzeige                    | Schriftstil<br>Standardschriftart                | (>)            |
| <b>matrix</b> Speicher     | Schriftgröße<br>Sehr klein                       | $\bigcirc$     |
| Energiesparmodus           | Lesbarkeit verbessern<br>Textklarheit verbessern |                |

|                           | 🕹 🛱 📶 🛑 23:25                                                                                                    |
|---------------------------|----------------------------------------------------------------------------------------------------|
|                           |                                                                                                    |
| Anzeige                   |                                                                                                    |
|                           |                                                                                                    |
| Bildschirm                |                                                                                                    |
| Bildschirmmodus           | >                                                                                                    |
| Bildschirmmodus auswählen |                                                                                                    |
| Helligkeit                | >                                                                                                    |
| Dilde chime. Time cost    |                                                                                                    |
| Bildscnirm- Limeout       | $\bigcirc$                                                                                                    |
|                           |                                                                                                    |
| Bildschirmschoner         | Ο                                                                                                    |
| Aus                       |                                                                                                    |
| Funktionen                |                                                                                                    |
| Smart Screen              |                                                                                                    |
| Schriftart                |                                                                                                    |
| Schriftstil               |                                                                                                    |
| Standardschriftart        | >                                                                                                    |
| Schriftaröße              |                                                                                                    |
| Sehr groß                 | $\bigcirc$                                                                                                    |
|                           | Anzeige   Bildschirm   Bildschirmmodus   Bildschirmmodus auswählen   Helligkeit   Bildschirm-Timeout   Nach 5 Minuten Inaktivität   Bildschirmschoner   Aus   Funktionen   Schriftstil   Standardschriftart   Schriftgröße   Sehr groß |

## Eingabestift ("Touchpen") mit weichem Kopf

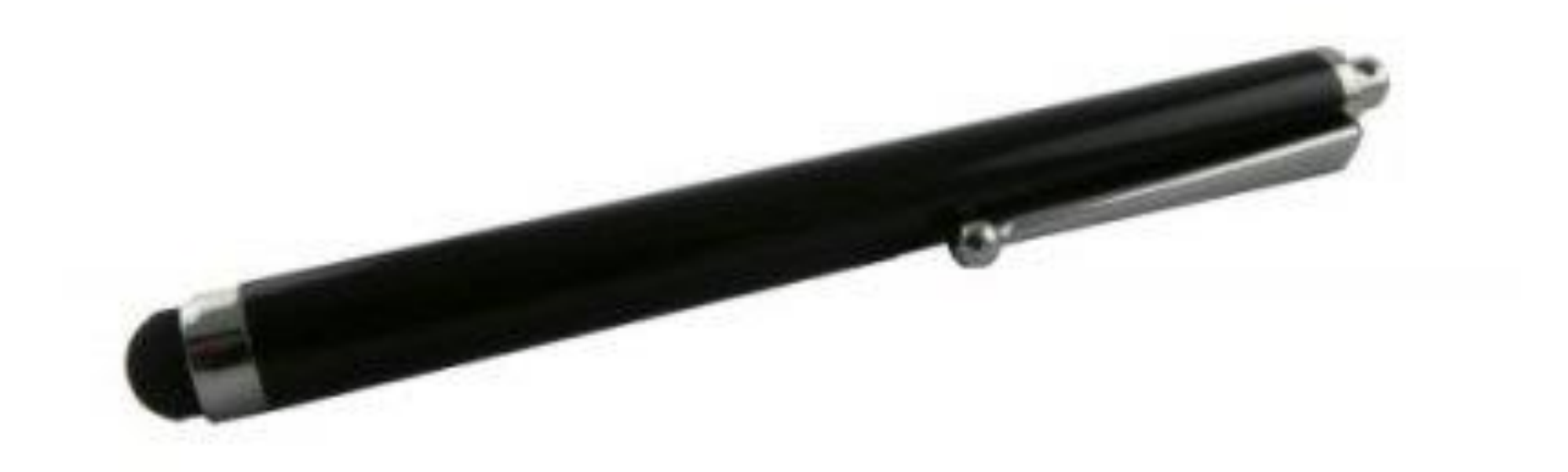

...erleichtert die Bedienung und schützt die Oberfläche vor Verschmutzung.

### Mit dem Tablet ins Netz: übers WLAN oder den Mobilfunkanbieter

(Achtung: Manche Tablets können nur übers WLAN ins Netz!)

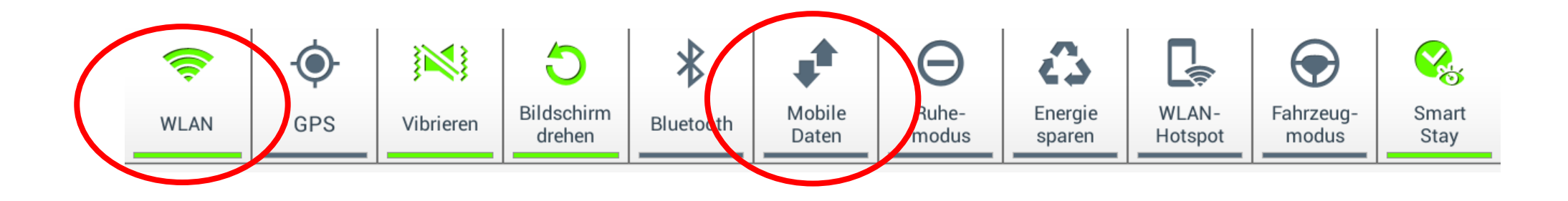

Das Tablet, das wir nutzen, kann beides. In der oberen Ansicht ist das WLAN aktiviert (leuchtet grün) und der Zugang über den Mobilfunkanbieter deaktiviert. Mit einem kurzen Klick kann diese Einstellung (De-/Aktivierung) verändert werden. Wenn Sie übers WLAN ins Internet gehen möchten, wählen Sie vorab das zu nutzende Netzwerk (das stellen Sie auch unter "Einstellungen" ein). Im CCS heißt das WLAN-Netzwerk "dlink".

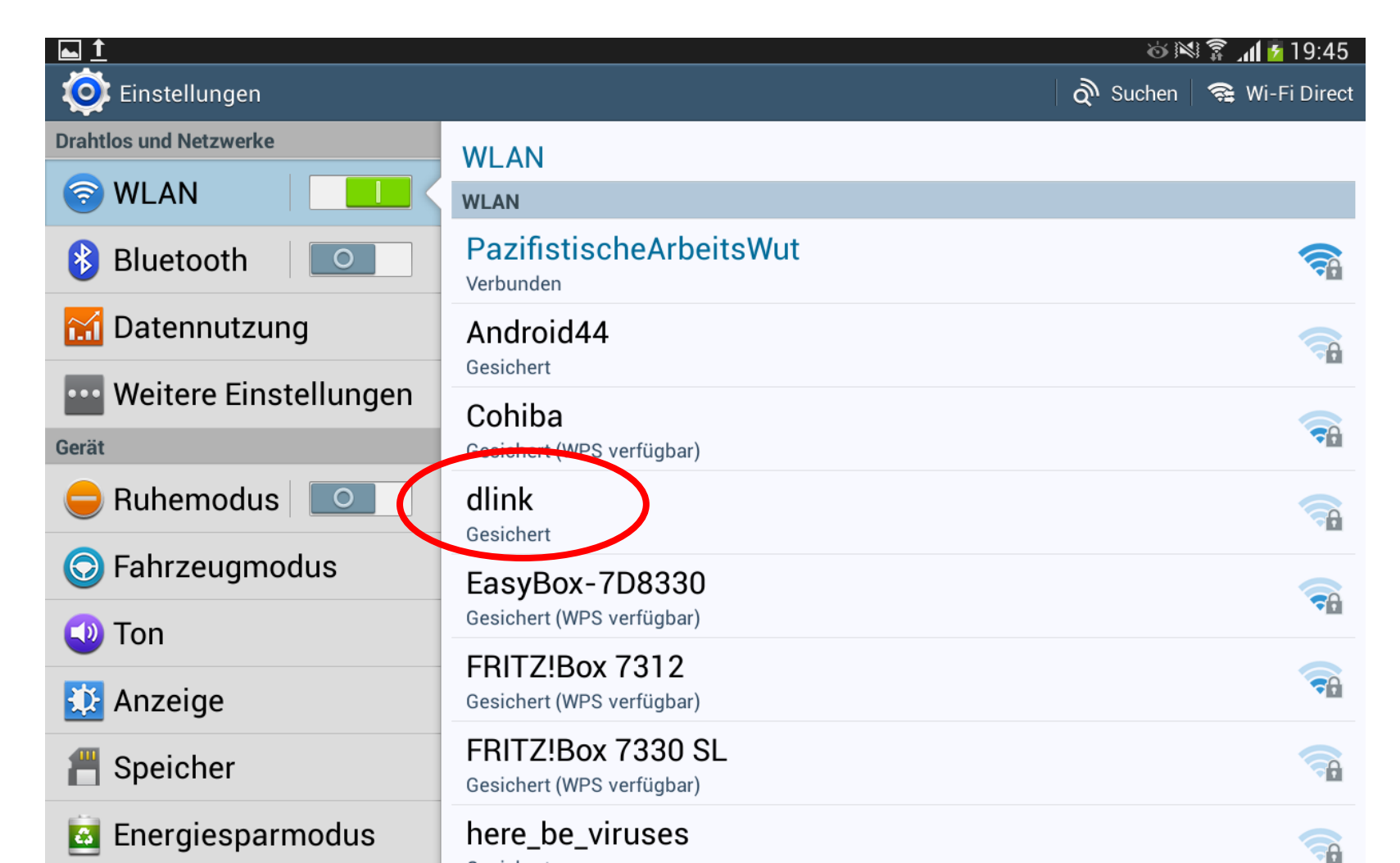

Wenn Sie online sind, gelangen Sie über das Symbol "Internet" (Weltkugel) ins Netz. Wenn Sie direkt den "Play Store" (zum Recherchieren und Installieren von Apps) besuchen möchten, klicken Sie auf das entsprechende Symbol.

| <u>1</u> |                      |              |            |            |                                                                                    |                                                                          |                                             | 🍅 🕅 🗍 🖬 18:29        |
|----------|----------------------|--------------|------------|------------|------------------------------------------------------------------------------------|--------------------------------------------------------------------------|---------------------------------------------|----------------------|
|          | 18:0<br>Di., 21 Okto | 29<br>ober   | k          | <u></u>    | "Tablet-PC's für<br>und Senioren" -<br>Stiftung Digitale<br>Zusammenarbe<br>Gruppe | r Seniorinnen<br>- Ein Projekt der<br>e Chancen in<br>eit mit der E-Plus | DI.<br>21. Okt.<br>Keine anst<br>Kalenderer | ehenden<br>reignisse |
|          |                      | Stadt hinz   | rufügen    |            |                                                                                    |                                                                          |                                             |                      |
|          | <b>?</b><br>Hilfe    | Adobe Reader | Bach-Museu | TETRIS®    |                                                                                    |                                                                          |                                             | Play Store           |
|          | Kamera               | Galerie      | Maps       | Navigation | Übersetzer                                                                         | ScribMaster                                                              | 31<br>S Planner                             |                      |
|          |                      |              |            |            |                                                                                    |                                                                          |                                             |                      |
|          | Internet             | Sprachsuche  | Skype      | E-Mail     | Nachrichten                                                                        | Eigene Dateien                                                           | Einstellungen                               | Menü                 |

Das Google-Konto, das Sie benötigen, um den Playstore zu nutzen, haben wir bereits gemeinsam mit Ihnen eingerichtet. Das müssen Sie <u>nicht</u> noch einmal machen! <sup>©</sup>

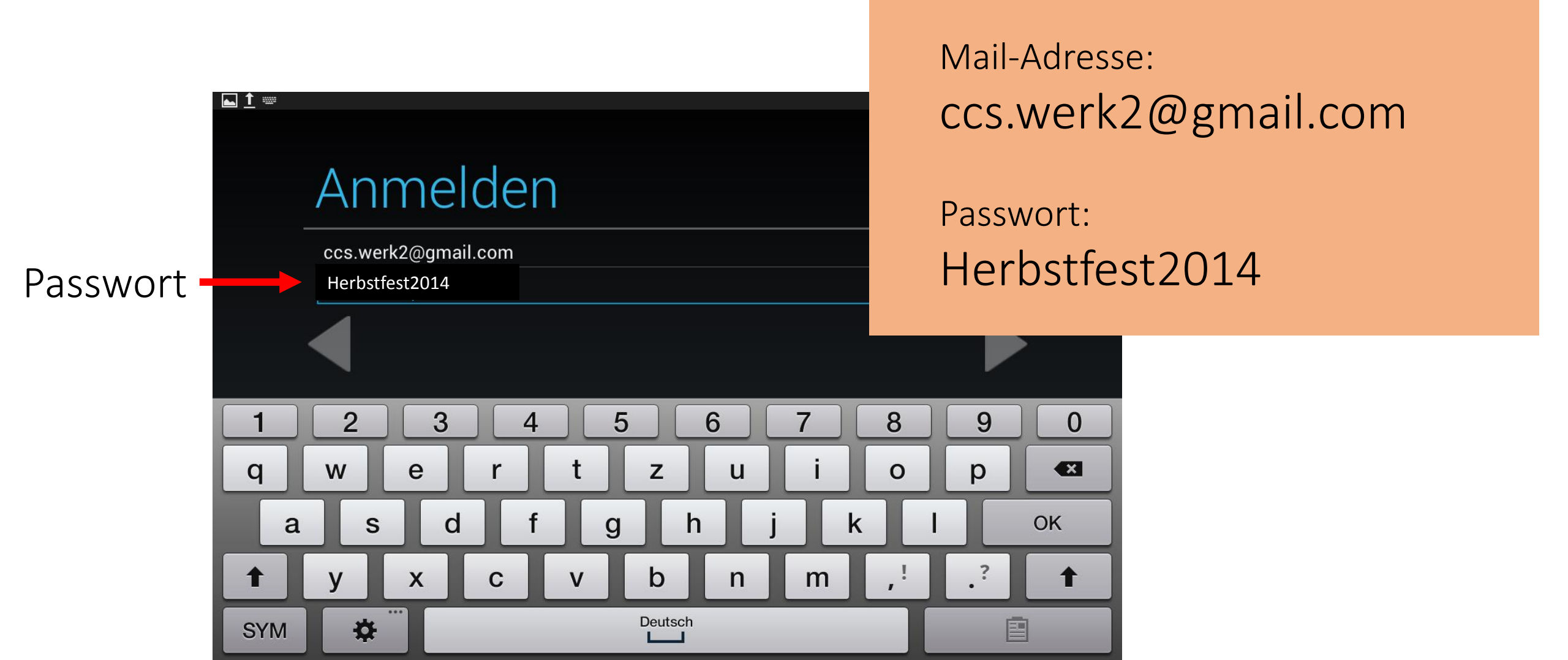

## So sieht der Play Store aus, wenn Sie ihn von Ihrem PC aus besuchen (Symbole variieren):

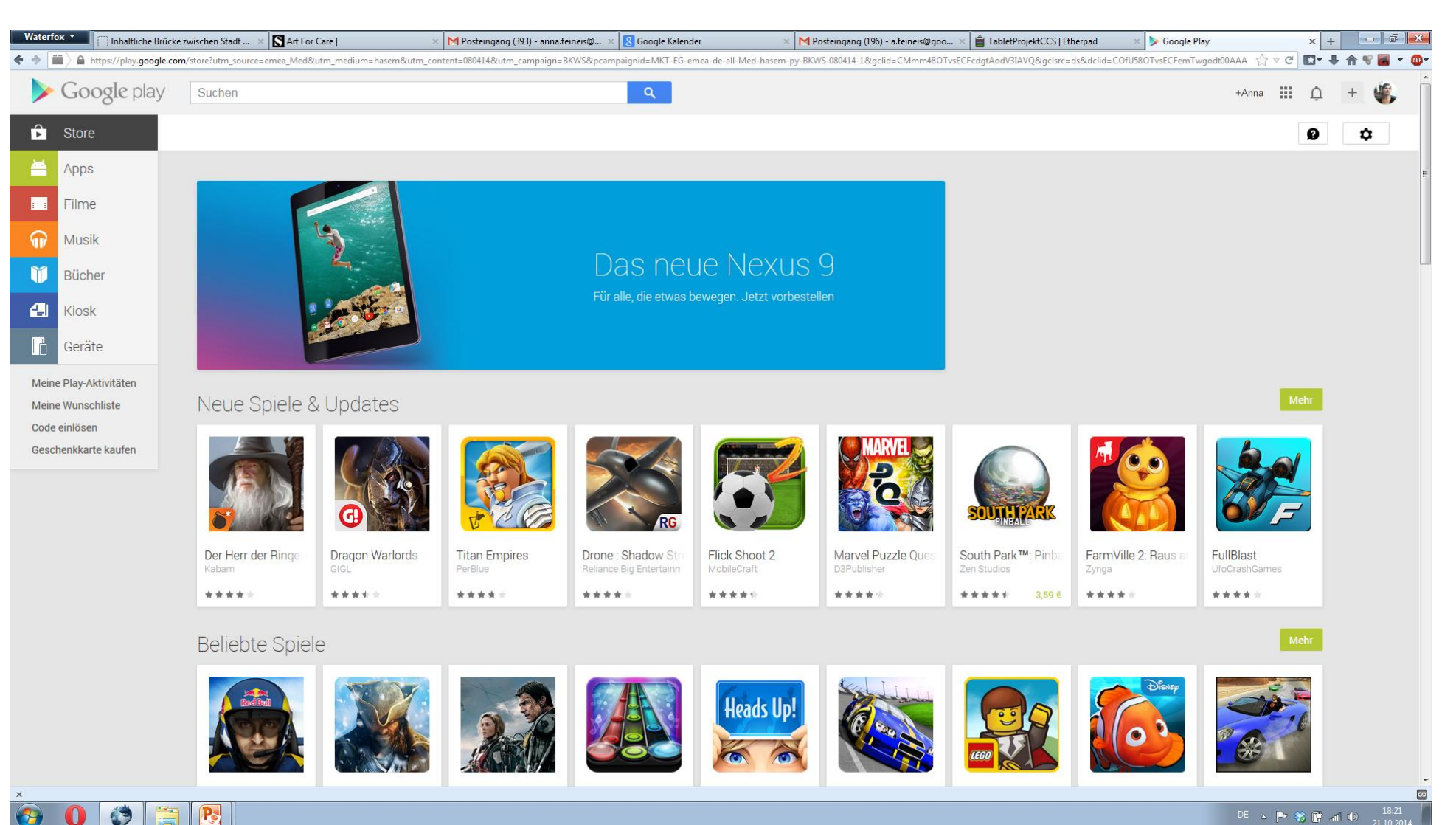

## So sieht der Play Store aus, wenn Sie ihn mit dem Tablet besuchen (Symbole variieren):

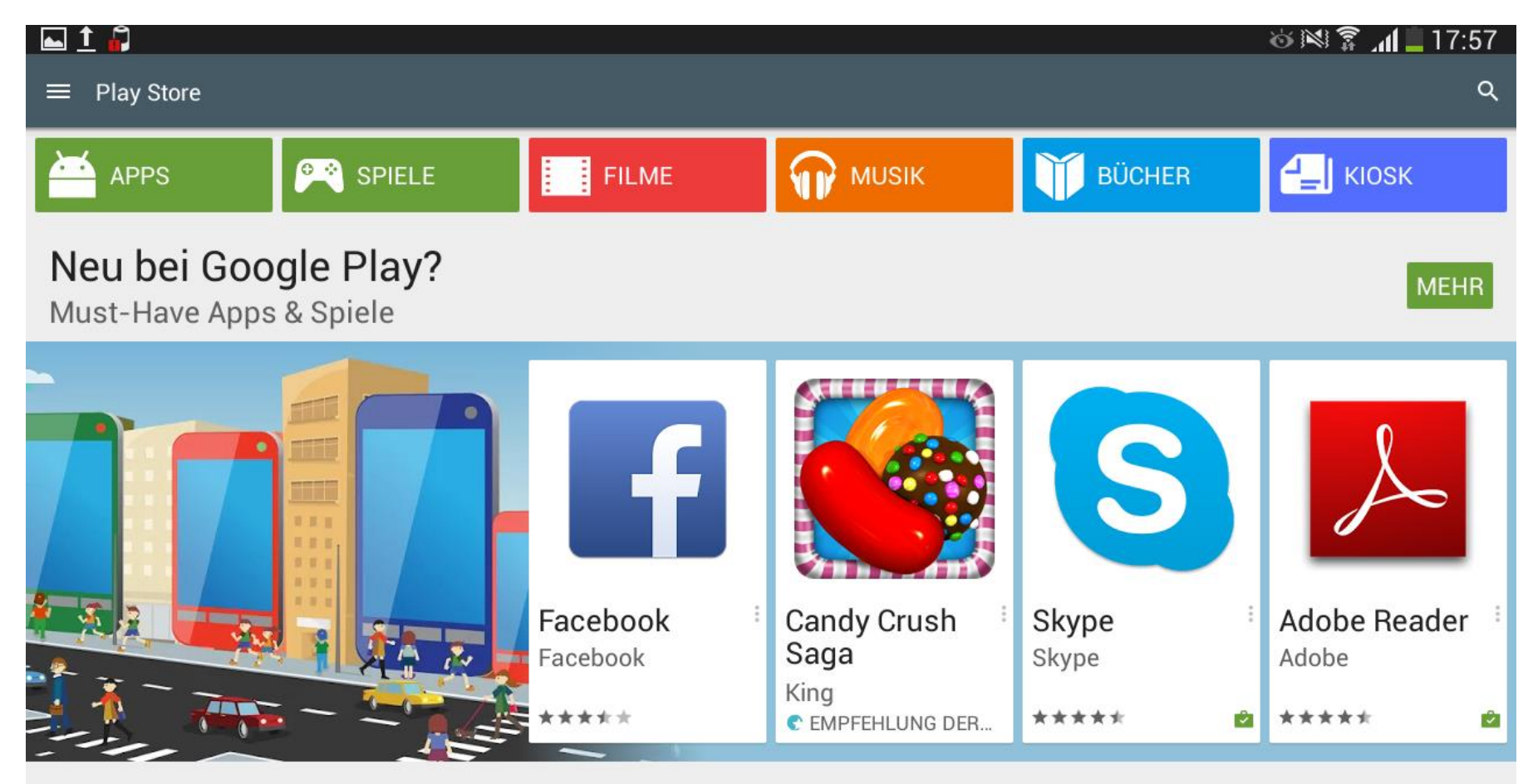

### Neue Spiele & Updates

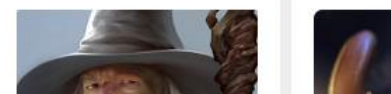

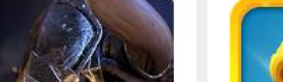

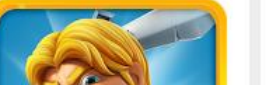

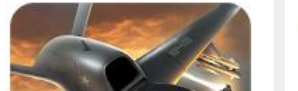

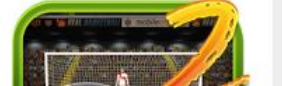

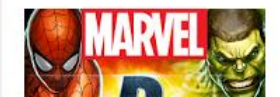

MEHR

## Um sich allgemein über das App-Angebot zu informieren, klicken Sie z.B. auf "APPS"

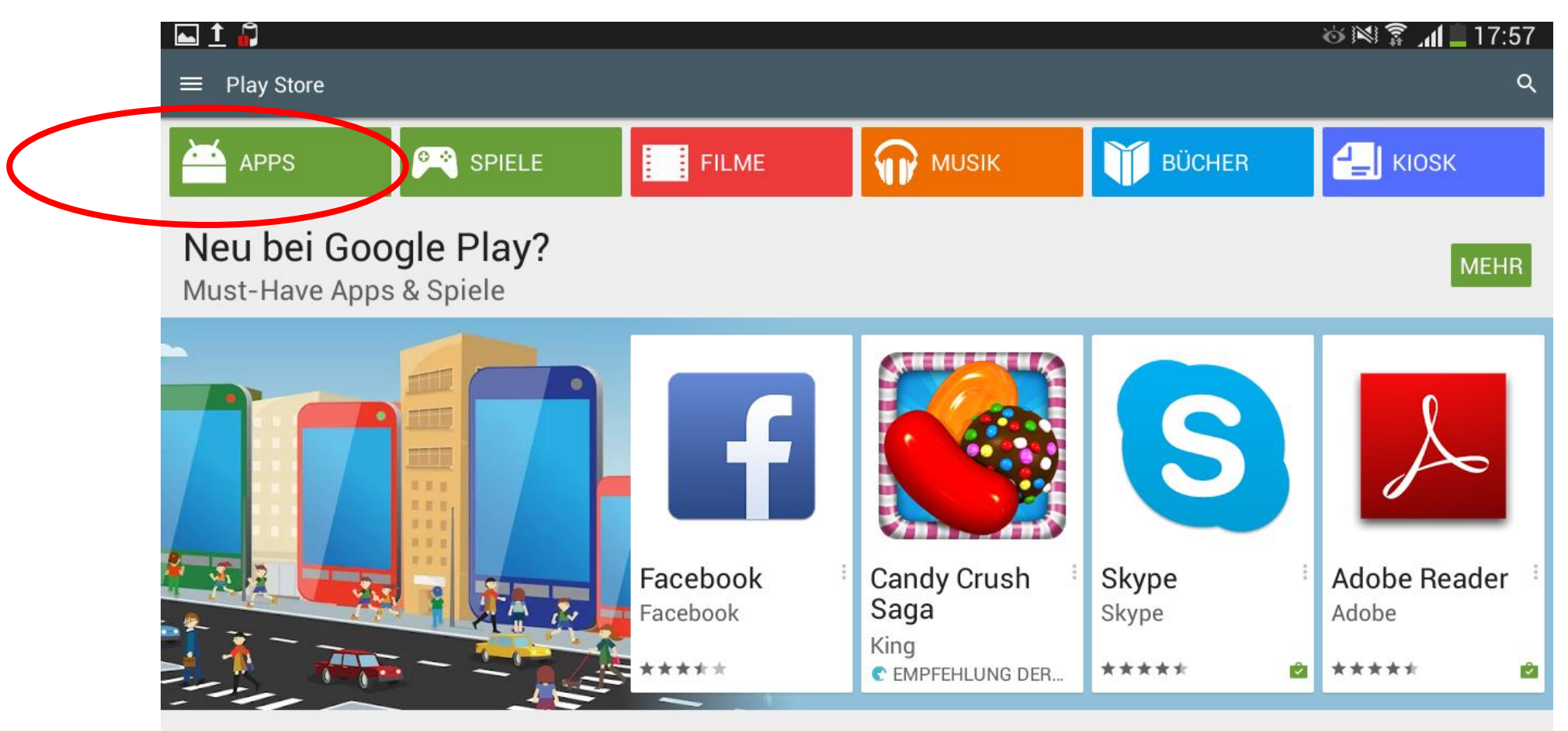

### Neue Spiele & Updates

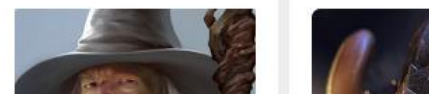

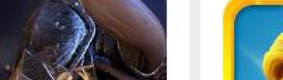

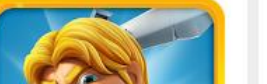

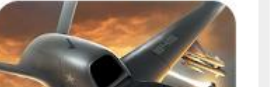

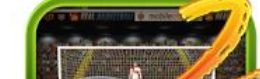

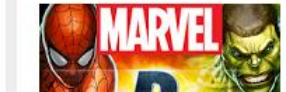

MEHR

Unter "APPS" ist die Suche innerhalb von Kategorien möglich (z.B. Spiele-Apps, Apps rund um das Thema Fotografie, …).

|                                           |                     | ĕ                                        | 18:02 🗋 🕅 🔊          |
|-------------------------------------------|---------------------|------------------------------------------|----------------------|
| ≡ Apps                                    |                     |                                          | ۹                    |
| KATEGORIEN STALTSEITE BESTSELLER TOP-APPS | ERFOLGREICHSTE      | TOP-ARTIKEL – VERKÄUFE,                  | NEU NEUE TOP-AP      |
| Kategorien                                | SPIELE              | MEIN BEREICH                             | GEN                  |
| Spiele                                    | Neue Apps           | & Updates                                |                      |
| Bücher & Nachschlagewerke                 |                     |                                          |                      |
| Büro                                      |                     |                                          |                      |
| Comics                                    |                     | (ebay)                                   |                      |
| Effizienz                                 | C                   | Kleinanzeigen                            |                      |
| Finanzen                                  | FAZ.NET             | eBay                                     | Samba:               |
| Fotografie                                | Frankfurter Allgeme | ei Kleinanzeigen<br>eBay Classifieds Gro | Videos +<br>Samba.me |
| Gesundheit & Fitness                      | ****                | ****                                     | *****                |
| Kommunikation                             | Neu bei Go          | ogle Play?                               |                      |

Lernen

### Must-Have Apps & Spiele

Wenn Sie den Namen einer App kennen, die Sie suchen, können Sie auch die Suchfunktion des Stores nutzen (Symbol: Lupe).

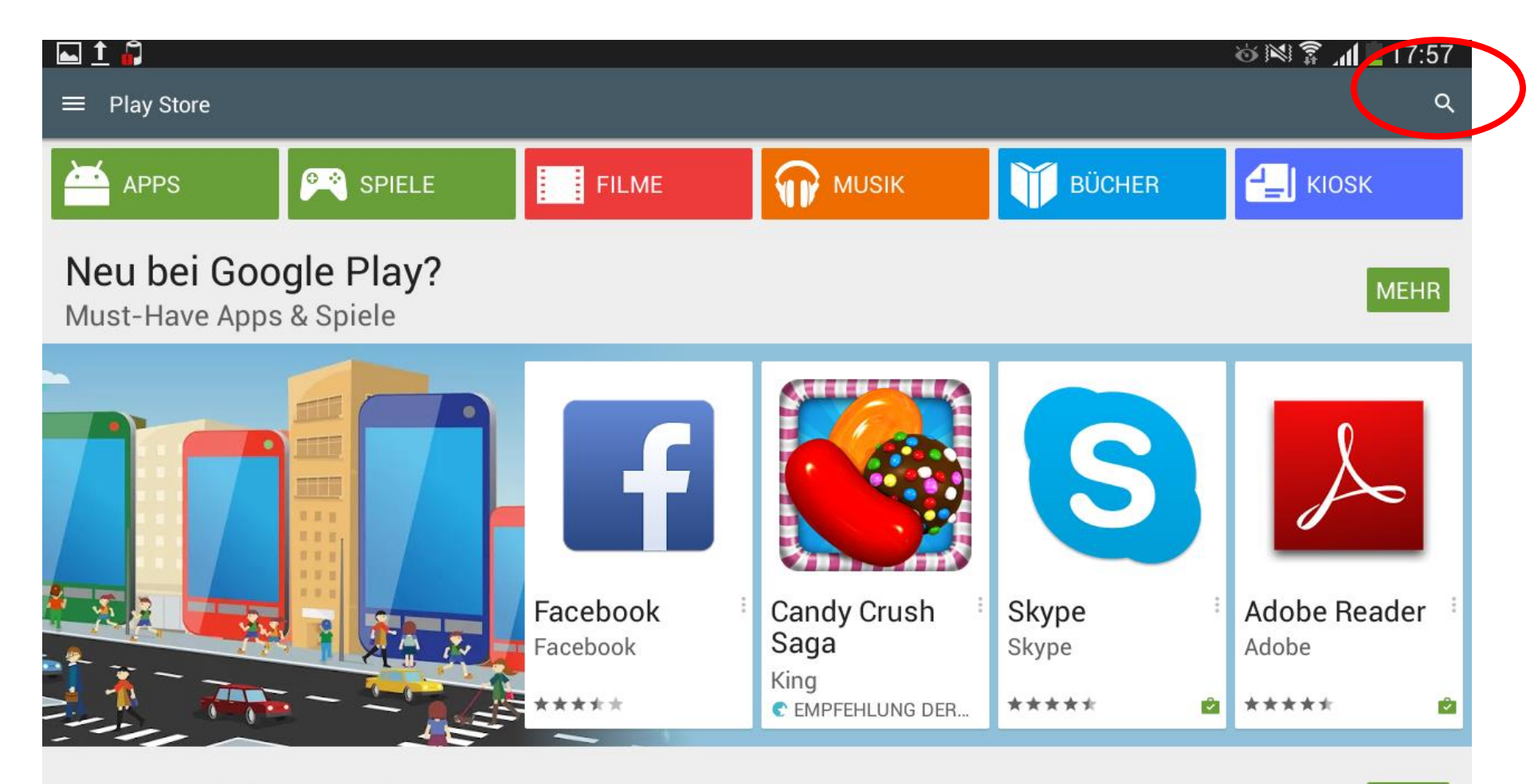

### Neue Spiele & Updates

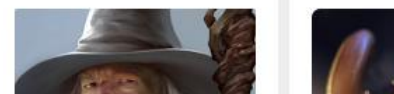

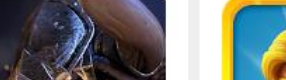

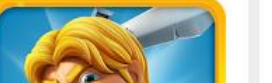

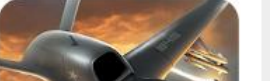

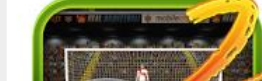

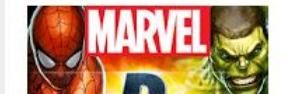

MEHR

### ... z.B. die kostenlose App "DB Navogator" der Deutschen Bahn.

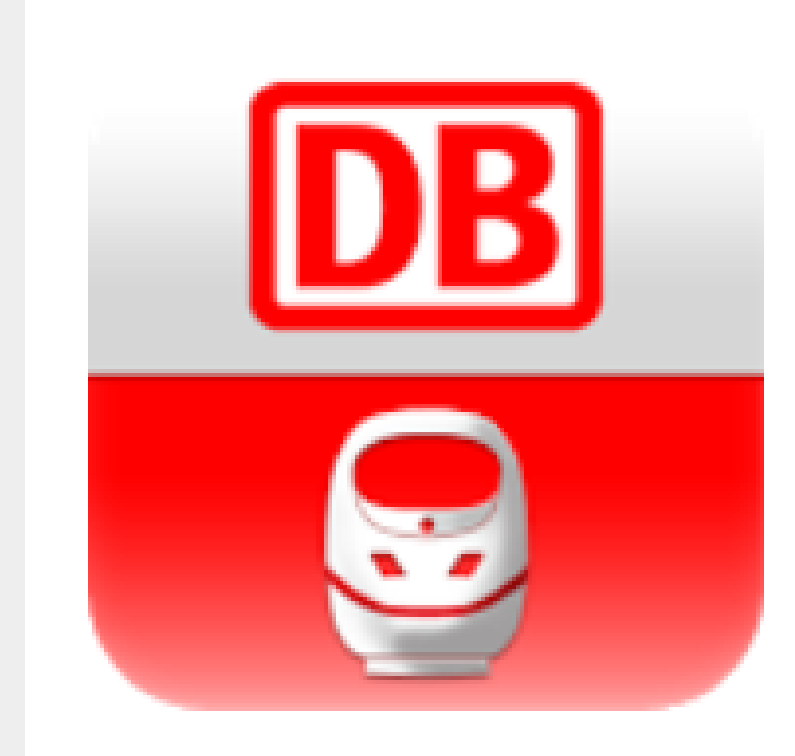

## DB Navigator Deutsche Bahn

-

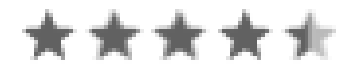

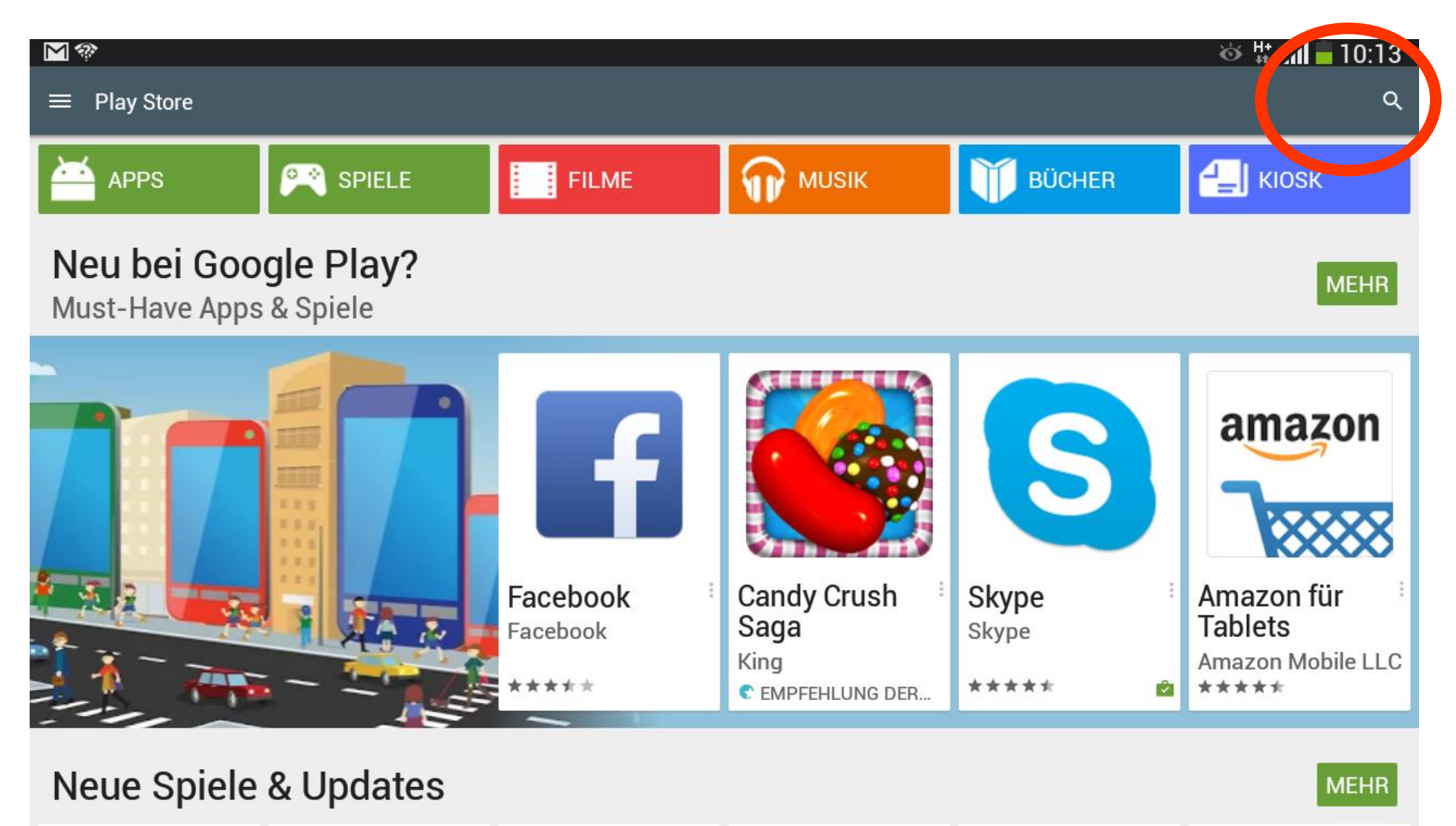

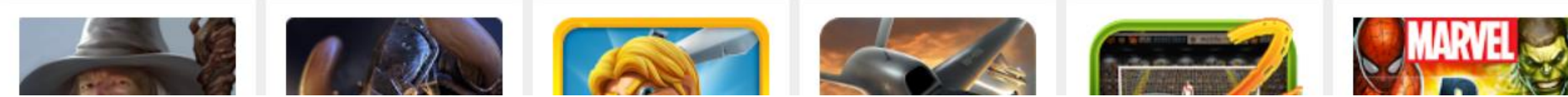

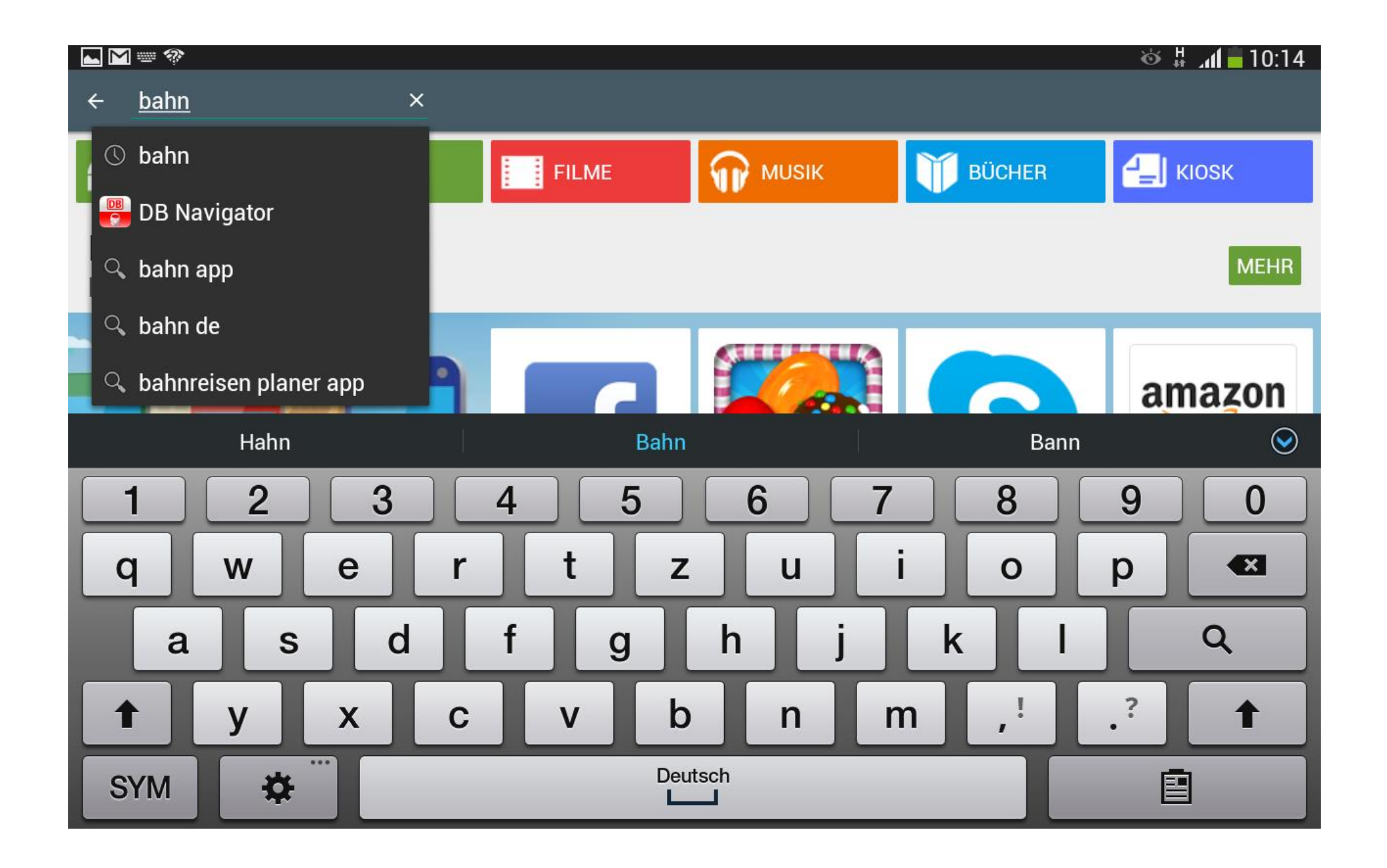

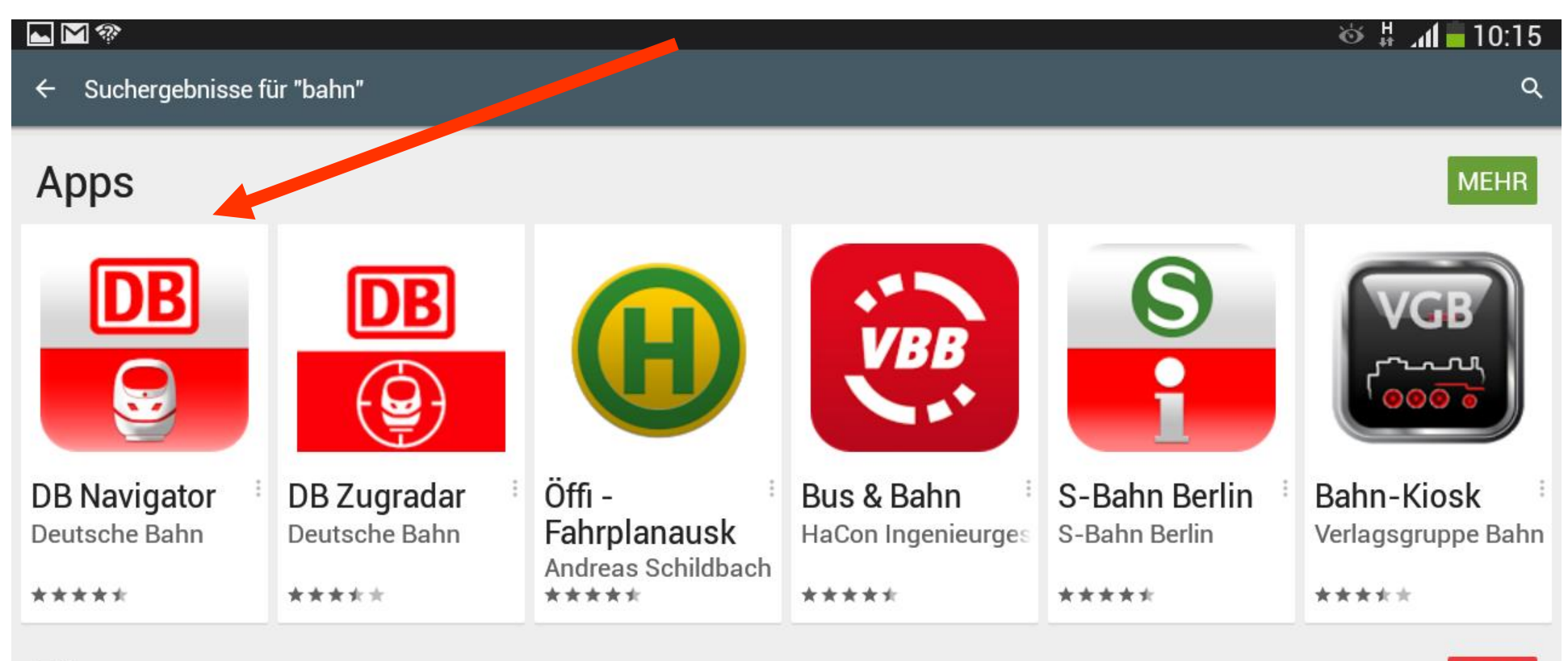

### Filme

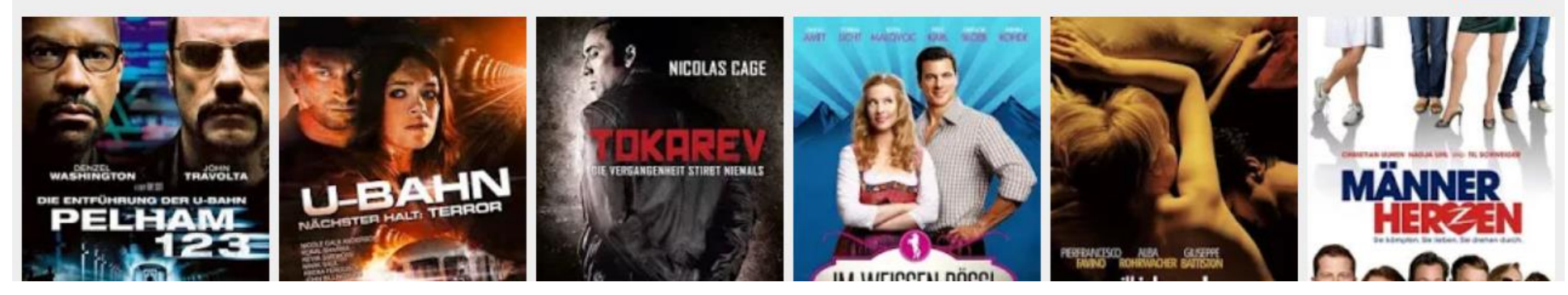

MEHR

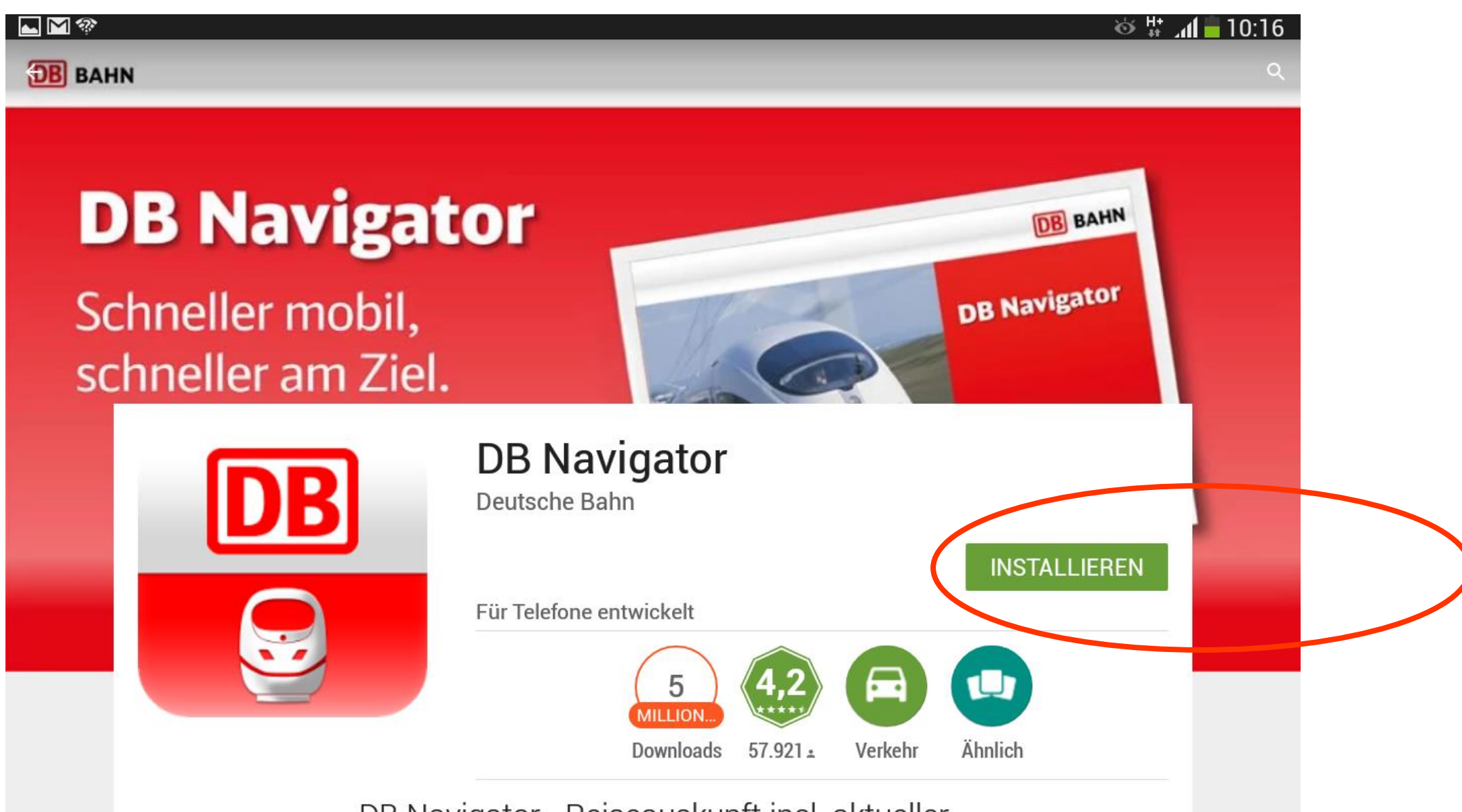

DB Navigator - Reiseauskunft incl. aktueller

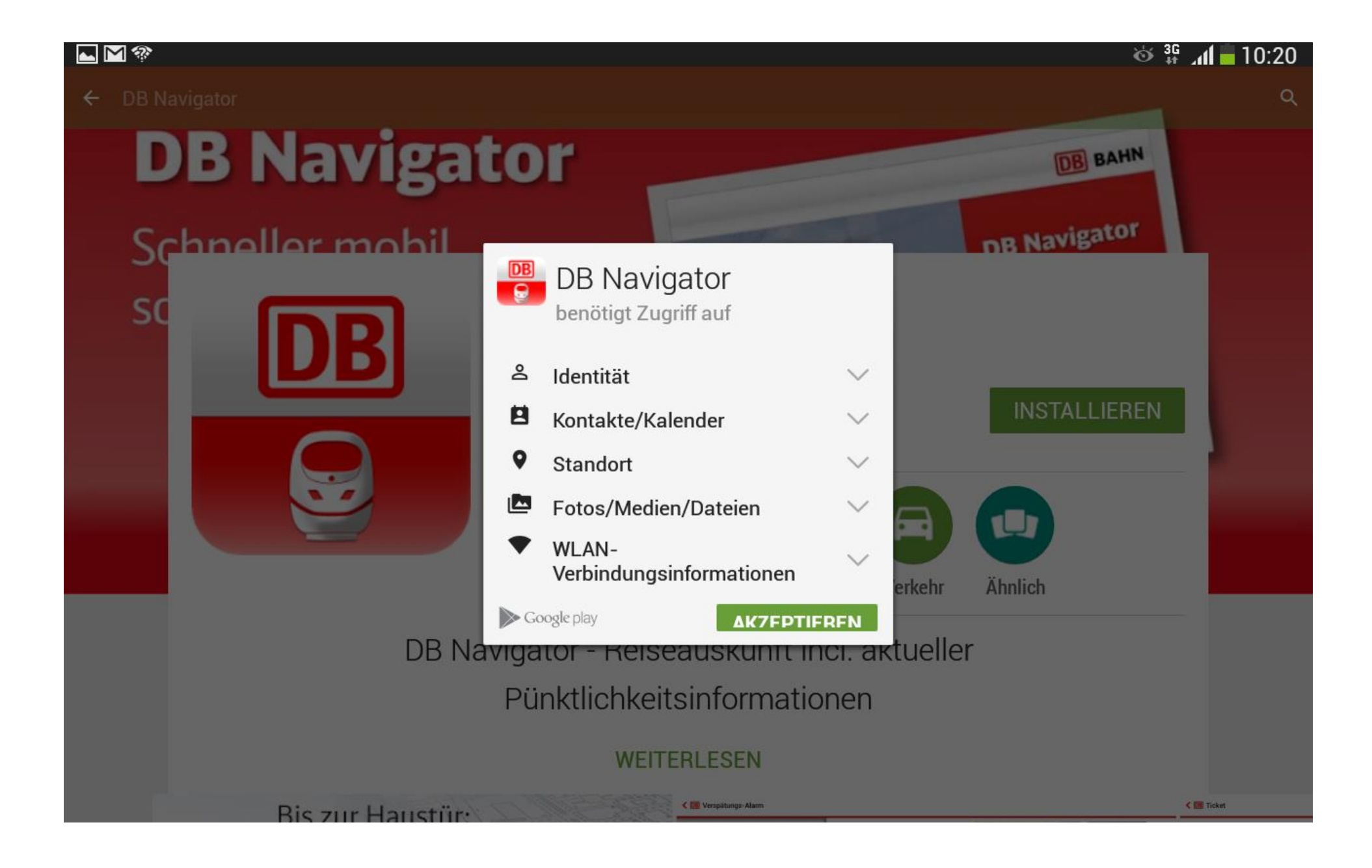

| ► M <sup>(2)</sup> |                                                                        | ⊗ ⊯ տ∥ 🖬 10:21          |  |
|--------------------|------------------------------------------------------------------------|-------------------------|--|
| ← DB Navigator     |                                                                        | ٩                       |  |
| DB Navigat         | ior                                                                    | DB BAHN<br>DB Navigator |  |
|                    | DB Navigator<br>Deutsche Bahn                                          |                         |  |
|                    | Wird heruntergeladen<br>Für Telefone entwickelt                        | ×                       |  |
|                    | 5<br>MILLION<br>Downloads 57.921 - Verkehr                             | Ähnlich                 |  |
| DB Nav             | vigator - Reiseauskunft incl. aktueller<br>Pünktlichkeitsinformationen |                         |  |
| NEUE FUNKTIONEN    | einer gehuchten Reisel z R. Ankunftszeit Zugnumme                      | ) können                |  |

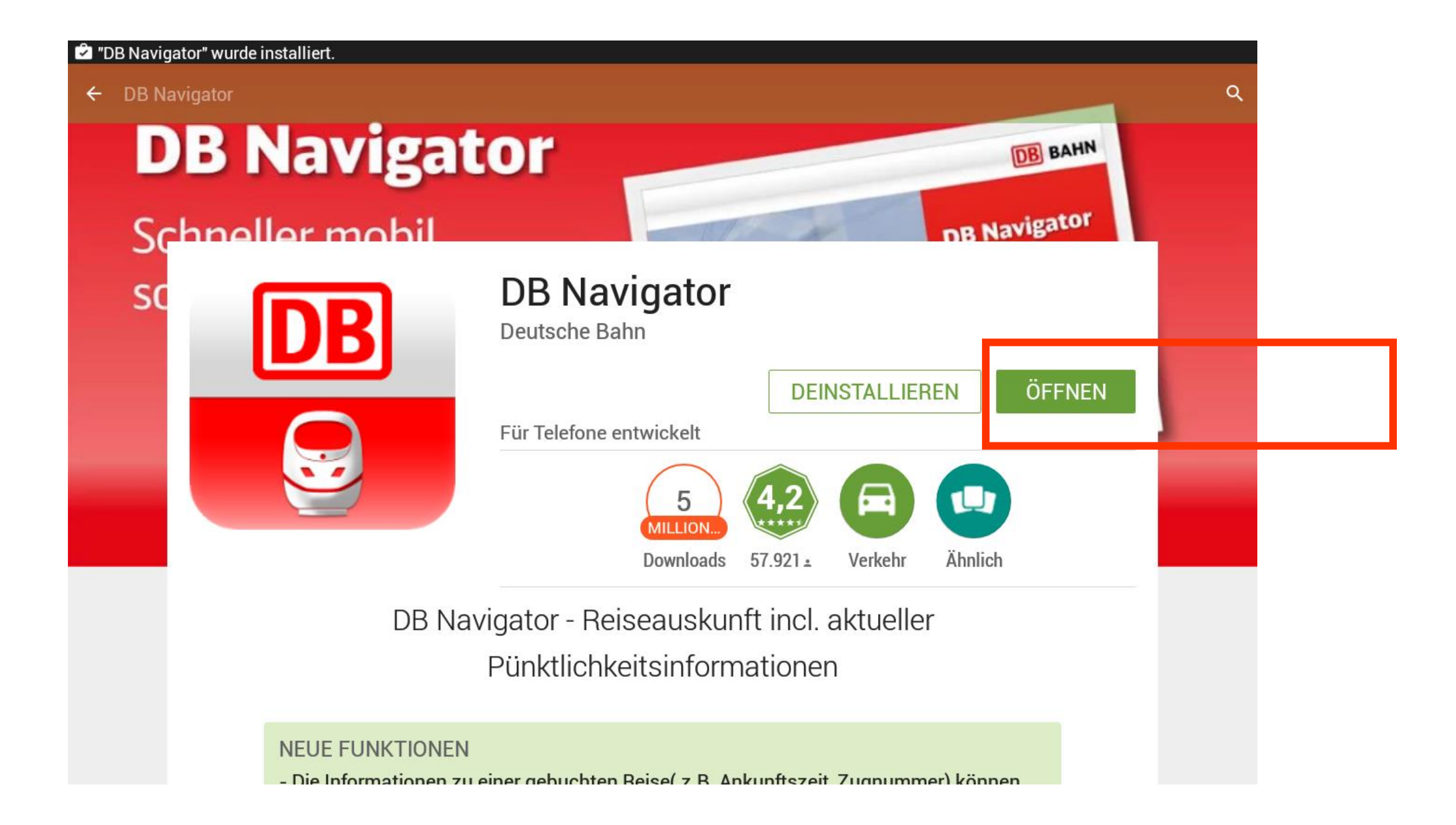

### Sie können die App nun sofort nutzen.

|                                              |           | ■h. # &      | 10:22 |
|----------------------------------------------|-----------|--------------|-------|
| ≡ DB Reiseauskunft                           |           | U            | 1     |
| Von: Bahnhof, Adresse,                       |           | <b>^</b>     |       |
| Nach: Bahnhof, Adresse,                      |           | Ý            | *     |
| Heute, Di, 21.10.2014                        | 10:21     |              |       |
| Abfahrt                                      | ○ Ankunft |              | Ð     |
| Jetzt                                        | In 15 Min | In 1 Std     |       |
| Live Auskunft                                |           |              |       |
| Reisende(r)                                  |           | $\checkmark$ | 1_2   |
| 2. Klasse   1 Erwachsener - Keine Ermäßigung |           |              |       |
| Weitere Suchoptionen                         |           | $\sim$       |       |
|                                              |           |              |       |
|                                              | Suchen    |              | C     |
| Alle Angaben ohne Gewähr.                    |           |              |       |

### Nach der Installation finden Sie die App zudem auf der Startseite.

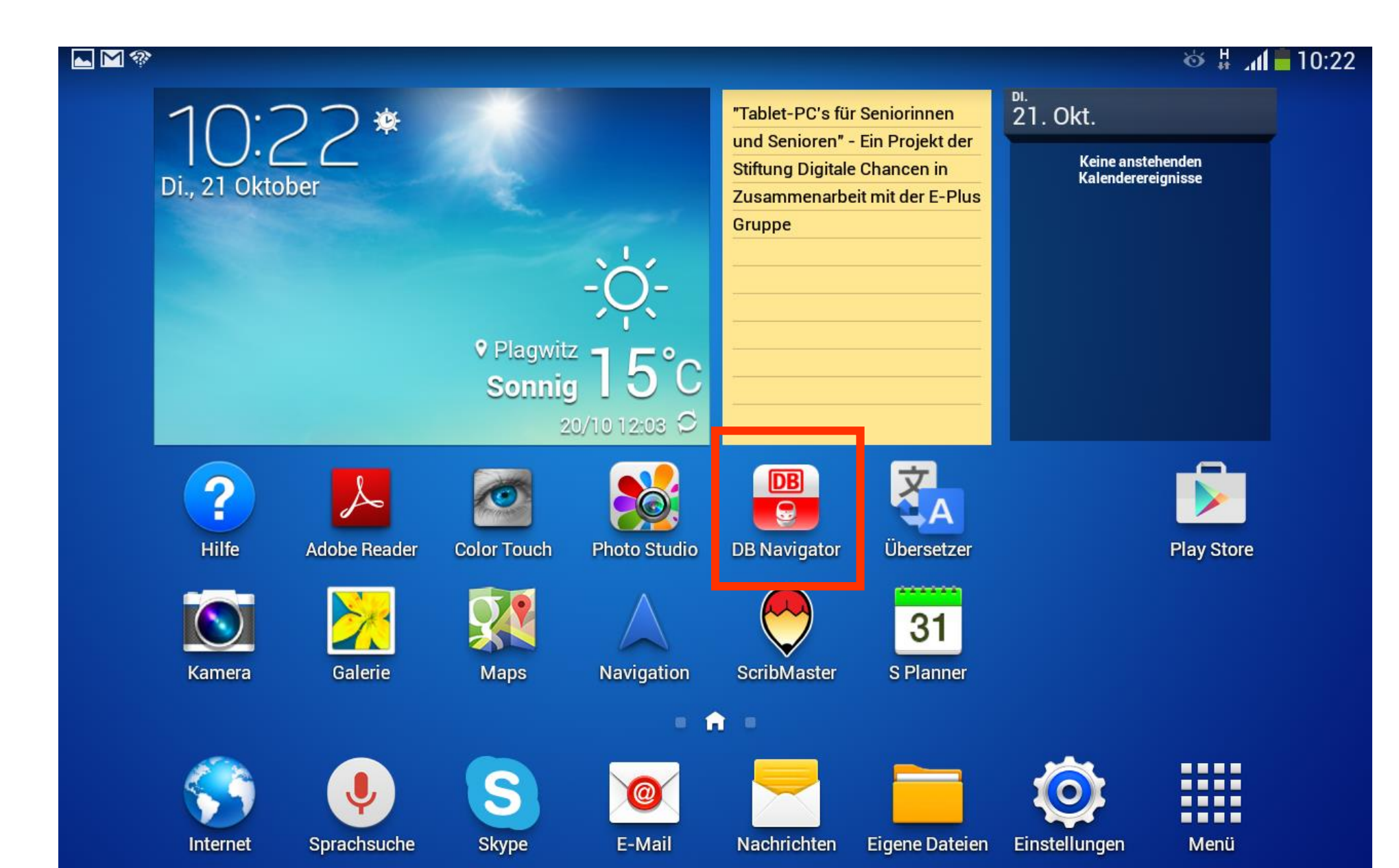

### Die DB-Navigator-App ist kostenlos. Das erkennen Sie daran:

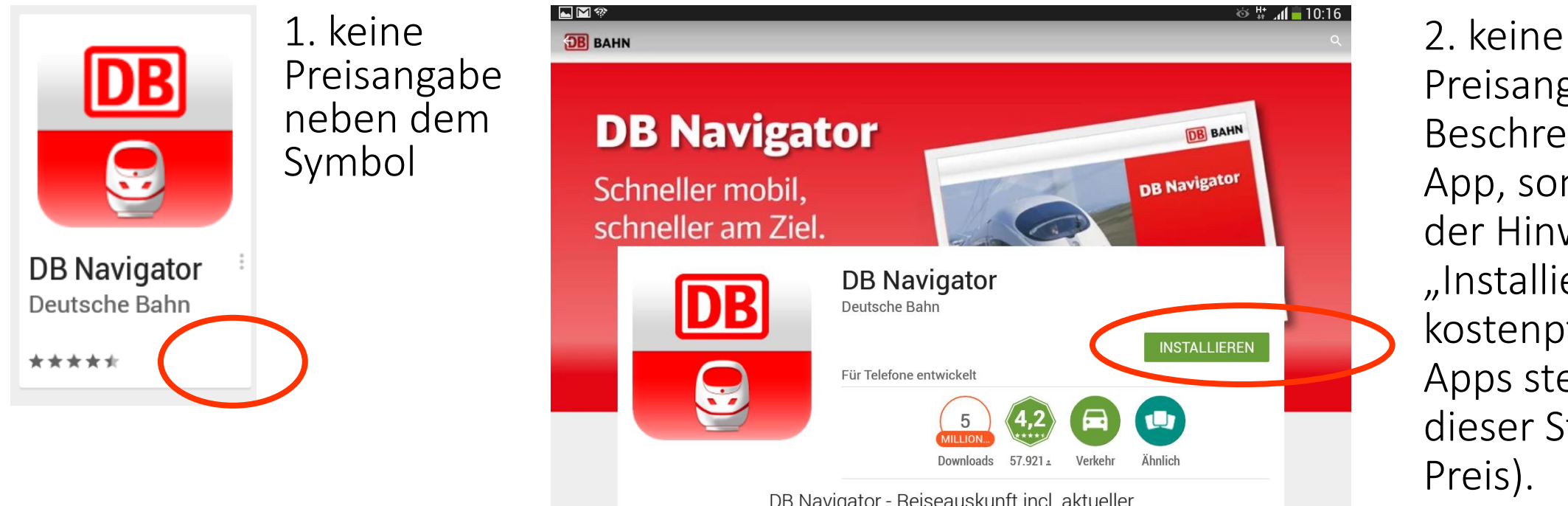

Preisangabe in der Beschreibung der App, sondern nur der Hinweis "Installieren" (bei kostenpflichtigen Apps steht an dieser Stelle der Preis).

3. Nachdem Sie auf "Installieren" geklickt haben, folgen keine Zahlungshinweise, Fragen nach der Zahlungsweise o.Ä.

# Bei kostenpflichtigen Apps sind die Preise an verschiedenen Stellen aufgeführt.

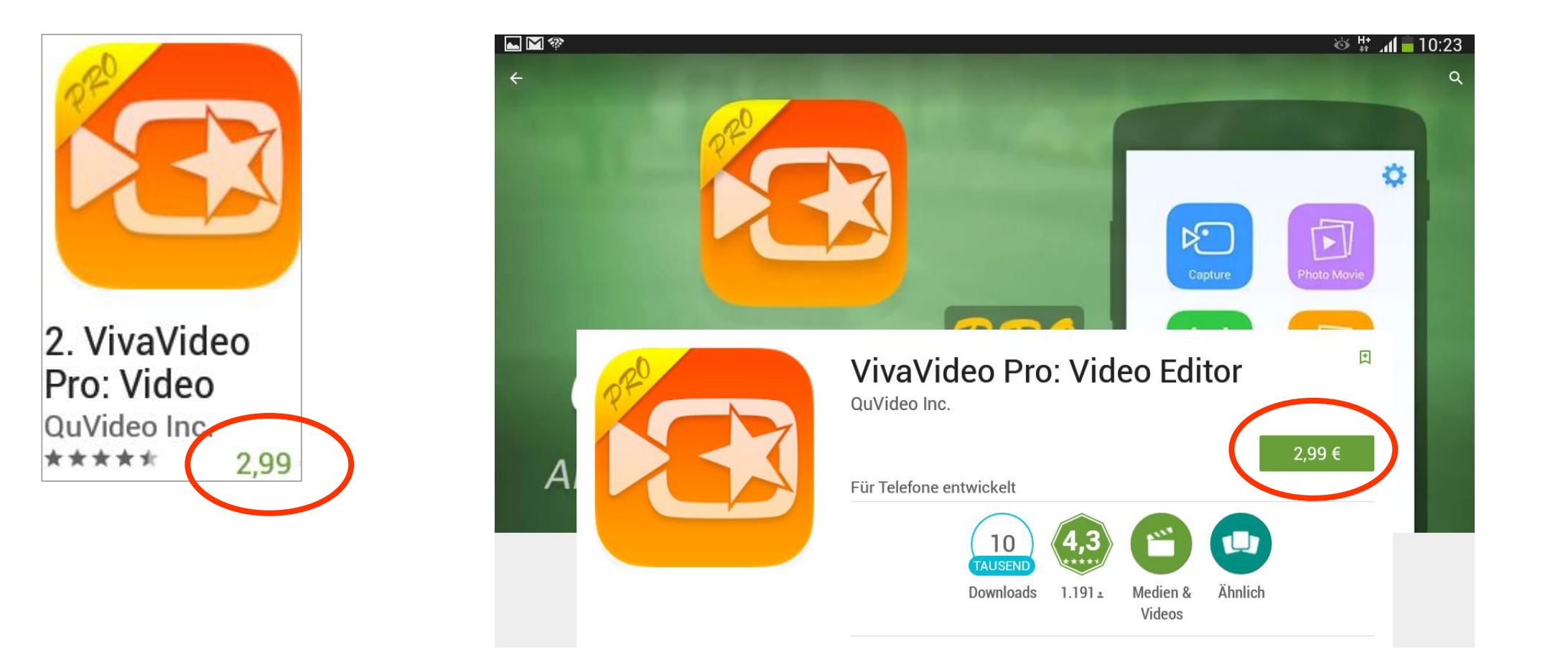

# Bevor Sie die App kaufen, müssen Sie den Kaufwunsch zudem bestätigen.

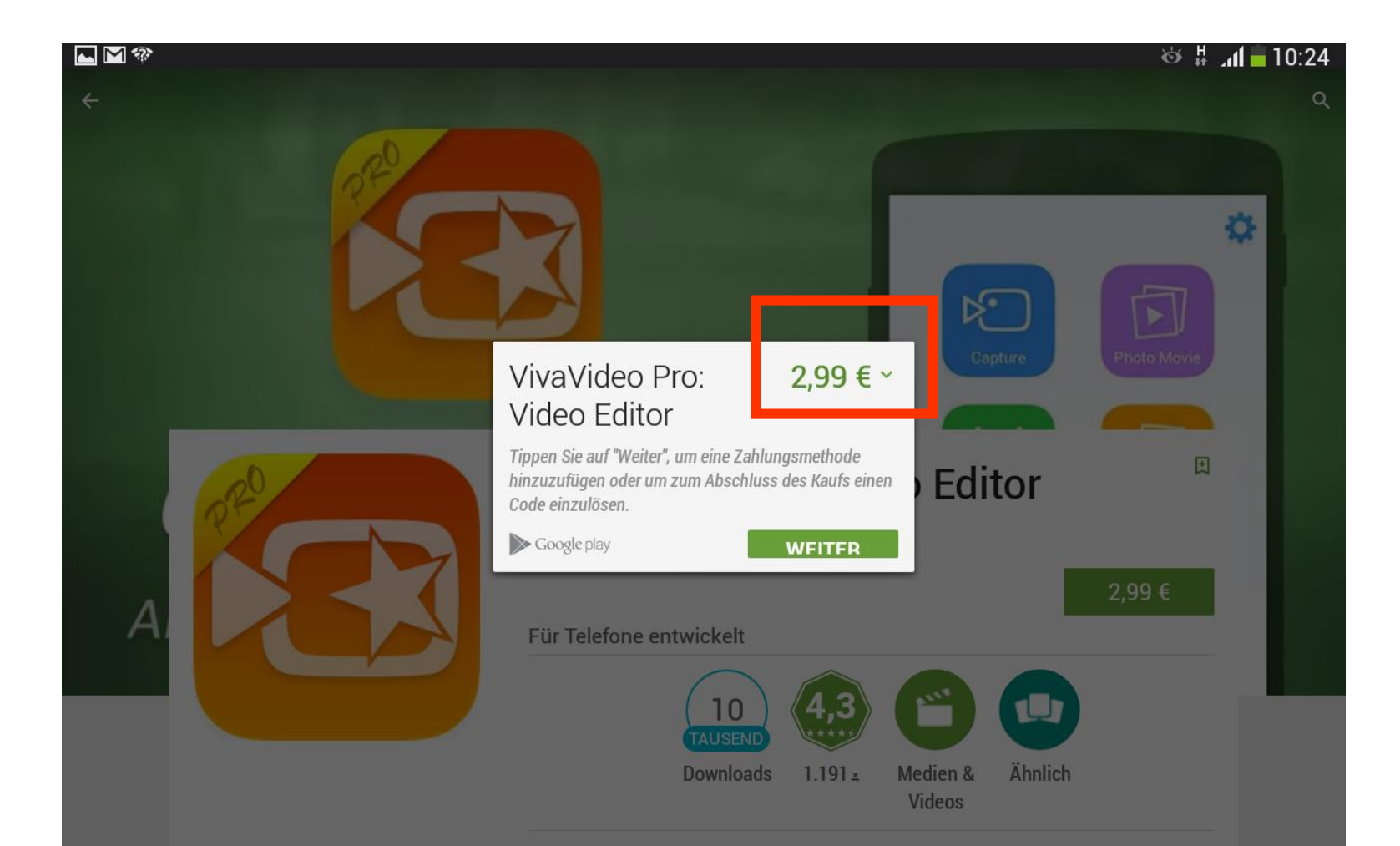

# Aber: Bitte keine Apps kaufen – ist im kostenlosen Geräteausleih <u>nicht</u> inklusive!

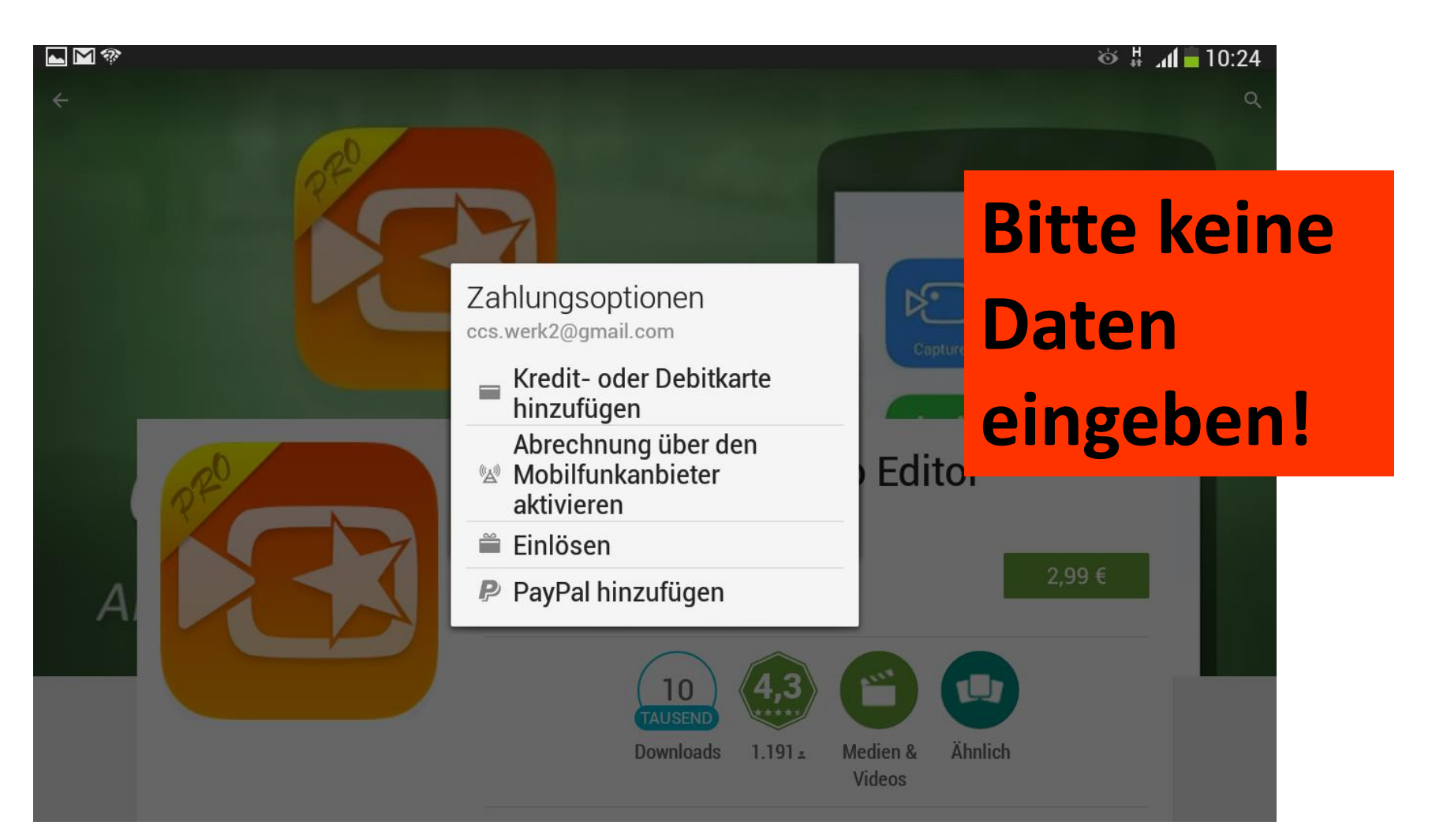

## Kontakt zu A. Feineis und C. Kuttner

Anna Feineis <u>anna.feineis@htwk-leipzig.de</u> 0314-30768808

Claudia Kuttner <u>claudia.kuttner@htwk-leipzig.de</u> 01578-5501557